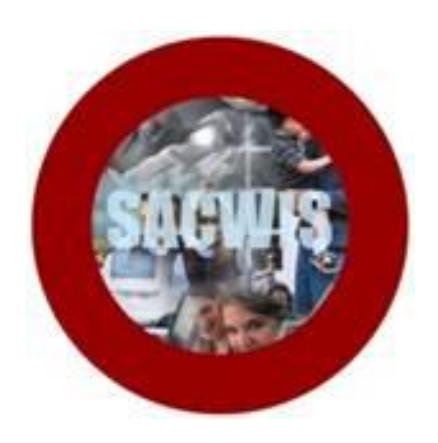

# **Knowledge Base Article**

## **Table of Contents**

| Overview                                                            | 3  |
|---------------------------------------------------------------------|----|
| Navigating to the Report Details Screen                             | 3  |
| Generating the Report by Providers Licensed/Approved by Your Agency | 5  |
| Display of CA/N Intakes                                             | 7  |
| Display of I &/or R Intakes                                         | 8  |
| Example Report                                                      | 9  |
| Generating the Report by Intakes Recorded by Your Agency            | 10 |

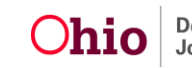

#### **Overview**

This article describes how to generate the **Provider Maltreatment and Licensing Violation Report**. This report identifies **Screened In Child Abuse and Neglect (CA/N)** intakes, as well as **Information and/or Referral (I &/or R) - Licensing Rule Violation** intakes when the report is generated by an agency user.

You can generate the report by **Providers Licensed/Approved by Your Agency** or by **Intakes Recorded by Your Agency**. The report is accessed through the **Administration/Reports** tab in SACWIS and is located on Page 3 of the **Reports** list.

Complete the following steps to generate the report.

#### Navigating to the Report Details Screen

- 1. On the SACWIS Home screen, click the Administration tab.
- 2. Click the **Reports** tab.

The **Reports** screen displays.

| Home           | Intake               | Case        | Provider | Financial   | Admini        | stration    |
|----------------|----------------------|-------------|----------|-------------|---------------|-------------|
|                | Staff                | Maintenance | Security | Reports     | Training      | Utilities   |
|                |                      |             |          |             |               | help        |
| Report Filter  | r Criteria           |             |          |             |               |             |
| Report Catego  | ry:                  |             | • R      | eport Type: | -             |             |
| Filter         |                      |             |          |             |               |             |
| Result(s) 1 to | 25 of 89             |             |          |             |               | Page 1 of 4 |
|                |                      | Title       |          | Cat         | egory Typ     | e           |
| AFCARS Excep   | otion Report - RPT 2 | 252         |          | Fiscal      | Agency        | report      |
| AWOL Report    |                      |             |          | Administr   | ration Agency | report      |
| Adoption Subs  | sidy Report - RPT 3  | 03          |          | Fiscal      | Agency        | report      |

3. The report is currently listed on Page 3 of the **Reports** list. Scroll to the bottom of the screen and click the link for **Page 3**.

| Disbursement Journal Report - Foster Parent Training - RPT 239C Fisc | cal           | Agency    |          | report   |
|----------------------------------------------------------------------|---------------|-----------|----------|----------|
|                                                                      | Results Page: | 1   2   . | <u> </u> | 4   > >> |

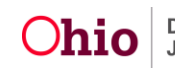

The **Reports** screen displays Page 3.

4. Click the **Report** link that corresponds to the **Provider Maltreatment and Licensing Violation Report**.

| Provider Directory Report                            | Provider | Unit   | <u>report</u> |
|------------------------------------------------------|----------|--------|---------------|
| Provider Draft Activity Log Report                   | Provider | Agency | report        |
| Provider Maltreatment and Licensing Violation Report | Provider | Agency | report        |
| Provider Participants Report                         | Provider | Agency | терон         |

The **Report Details** screen appears.

| Administration » Rep | orts           |               |          |                                             |      |   |
|----------------------|----------------|---------------|----------|---------------------------------------------|------|---|
| Report Details       |                |               |          |                                             |      |   |
| Report Category:     | PROVIDER       | Report Title: | Provider | Maltreatment and Licensing Violation Report |      |   |
| Report History       | AGENCI         |               |          |                                             |      |   |
| ID                   | Da             | te Created    |          | Employee ID                                 | Name |   |
| Document Histor      | ·γ             |               |          |                                             |      |   |
| Select Report (      | Output Format— |               |          |                                             |      | - |
| © PDF                |                |               |          |                                             |      |   |
| Excel                |                |               |          |                                             |      |   |
|                      |                |               |          |                                             |      |   |
| Generate Report      | )              |               |          |                                             |      |   |

- 5. In the **Select Report Output Format** section, select **PDF** or **Excel** as the report format.
- 6. Click the Generate Report button.

The **Provider Maltreatment Report** screen appears.

| Available : *   |                   | Selected :                                  |
|-----------------|-------------------|---------------------------------------------|
|                 | Add ><br>< Remove | County Department of Job and Family Service |
|                 |                   |                                             |
| Provider Type : |                   | Selected :                                  |

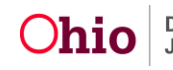

# Generating the Report by Providers Licensed/Approved by Your Agency

 On the Provider Maltreatment Report screen, your Agency is pre-populated in the Selected list as the selected agency for the report (shown in green below). This is a required field; an agency must be Selected.

**Note:** For State users, the **Statewide** option is pre-populated in the **Selected** Agency list. The **Selected** list can be modified using the **Add** > and < **Remove** buttons if desired.

| Provider Maltreatment Report –                                                                                                    |        |                   |                                                                                                    |
|----------------------------------------------------------------------------------------------------|--------|-------------------|----------------------------------------------------------------------------------------------------|
| Available : *                                                                                                    |        | Selecte           | ed :                                                                                                    |
|                                                                                                    |        | Add >    < Remove | County Department of Job and Family Servic                                                                                       |
| Provider Type :                                                                                                    |        |                   | Selected :                                                                                                    |
| Alternative Caregiver<br>Babysitter/Child Care Provider<br>Child Care Provider - Private<br>Child Care Provider - Type A<br>Child Care Provider - Type B | ▲<br>E | Add > < Remove    | Adoptive Care - 1692<br>Adoptive Care - International (Non-OL<br>Adoptive Home Provider - In State<br>Adoptive Home-Out of State |

- 2. Review the **Provider Type** field. The following **Provider Types** are pre-populated in the **Selected** list to be included in the report (shown in blue above):
  - Adoptive Care
  - Children's Residential Centers
  - Foster Care
  - Group Home
  - Independent Living
  - Kinship Care
- 3. If appropriate, select a **Provider Type** in the **Available** list and click the **Add** > button to move it to the **Selected** list.
- 4. If appropriate, select a **Provider Type** in the **Selected** list and click the **< Remove** button to move it to the **Available** list.

Note: You can add or remove any Provider Type to modify the Selected list as desired.

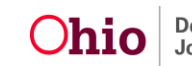

- 5. In the **Screening Decision Begin Date** field, enter the beginning date of the period to be covered by the report. (Required)
- 6. In the **Screening Decision End Date** field, enter the ending date of the period to be covered by the report. (Required)

| Screening Decision Begin Date: * |  |
|----------------------------------|--|
| Screening Decision End Date: *   |  |

 In the Intake Screening Decision field, select the appropriate option(s) in the Available list and click the Add > button. The selected Intake Screening Decision(s) move to the Selected list. (Required)

| Available : *<br>Information and/or Referral<br>Screened In | Selected : Add > <remove< th=""></remove<>                                                                   |
|-------------------------------------------------------------|----------------------------------------------------------------------------------------------------|
| Generate Report By: *                                       | Providers Licensed/Approved By Agency<br>Providers Licensed/Approved By Agency<br>Intakes Recorded By Agency |

8. In the **Generate Report By** field, select **Providers Licensed/Approved By Agency** from the drop-down list. (Required)

**Note:** Public agencies will have two options for the **Generate Report By** parameter as shown above. Private agencies will only be able to select the option **Providers Licensed/Approved By Agency** for this parameter, since private agencies do not record intakes.

9. Click the **Generate Report** button.

The report is generated in the format you specified.

The next sub-sections describe the display of CA/N Intakes and I &/or R Intakes on the **Providers Licensed/Approved By Agency** version of the report. The last section below describes the Intakes Recorded By Agency version of the report.

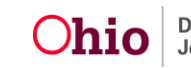

#### **Display of CA/N Intakes**

When you generate the report for the **Providers Licensed/Approved By Agency** parameter, the report will display any **Open** and **Active** Provider Members for your agency that have the role of **Alleged Perpetrator** on a **Screened In** intake during the parameter date period selected.

Intakes will display if:

- The Intake Screening Decision Date falls within the Open Provider span for your agency, and
- The Intake Screening Decision Date falls within the parameter dates selected for the report, and
- The Provider is not **Closed**.

# CA/N intakes will only display if the Out of Home Care Setting Type and/or the Provider ID within the OHC tab is completed on the intake.

In order for an intake populated with the **Setting Type** to display in the report, the Setting Type must be one of the following:

- Approved Foster Care Organization
- Certified Foster Home
- Certified Organization
- Children's Residential Center
- Day Camp
- Foster Home
- Group Home
- Other
- Prefinalized Adoptive Placement
- Residential Camp
- Residential Care Facility
- Residential Facility
- Respite Home
- Shelter Facility

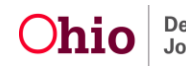

Additionally, when the **Setting Type** is populated with any of the following values, the report will not check for Active provider members and will display the intake:

- Children's Residential Center
- Day Camp
- Group Home
- Hospital
- Institution
- Residential Camp
- Residential Care Facility
- Residential Facility
- Shelter Facility

**Important:** The report will **not** display intakes in which a child is the **Alleged Perpetrator** where that child is not an **Active** Provider Member (where no other AP is an **Active** Provider Member) unless the **Setting Type** is populated with **Children's Residential Center**, **Day Camp**, **Group Home**, **Hospital**, **Institution**, **Residential Camp**, **Residential Care Facility**, **Residential Facility**, or **Shelter Facility**.

#### **Display of I &/or R Intakes**

The **Provider Maltreatment and Licensing Violation Report** also displays intakes in which the **Intake Category** is **I &/or R** where the **Intake Type** is **Licensing Rule Violation** and the **Intake Participant** is an **Active** Provider Member for an **Open** provider.

The **I &/or R Licensing Rule Violation Report** does **not require** that the **OHC** tab be completed in order for it to display.

**Note:** This logic may return an **I &/or R Licensing Rule Violation Report** in which more than one recommended provider may exist for 2 different recommending agencies. This situation may exist in a scenario where a child is disclosing a rule violation from a historical placement while the child is in a different, current placement. If you have questions regarding any data, please contact the SACWIS Help Desk to verify.

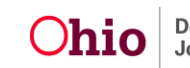

#### **Example Report**

Following is an example of the **Provider Maltreatment and Licensing Violation Report**.

|    |                                                                                                    | 0                                                                                                    | - C                                                                                                    | D                                                                                                    | <b>_</b>                                                                                                    |                                                                                                    | C                                                                                           |
|----|----------------------------------------------------------------------------------------------------|----------------------------------------------------------------------------------------------------|----------------------------------------------------------------------------------------------------|----------------------------------------------------------------------------------------------------|----------------------------------------------------------------------------------------------------|----------------------------------------------------------------------------------------------------|---------------------------------------------------------------------------------------------|
|    | Provider Maltreatment and Lice                                                                                    | nsing Violation Report                                                                                               | C C                                                                                                    | U                                                                                                    | E                                                                                                    | F                                                                                                    | 6                                                                                           |
| 1  | Agong: Possesting Ponenti Court                                                                                   | ty Joh & Formity Consists                                                                                            |                                                                                                    |                                                                                                    |                                                                                                    |                                                                                                    |                                                                                             |
| 2  | Agency Requesting Report. Cour                                                                                    | ity Job & Family Services                                                                                            |                                                                                                    |                                                                                                    |                                                                                                    |                                                                                                    |                                                                                             |
| 3  | Intake Category:                                                                                                  |                                                                                                    |                                                                                                    |                                                                                                    |                                                                                                    |                                                                                                    |                                                                                             |
| 4  | Intake Screening Decision: IAND                                                                                   | ORR, SCREENED IN                                                                                                    |                                                                                                    |                                                                                                    |                                                                                                    |                                                                                                    |                                                                                             |
| 5  | Screening Decision Parameter D                                                                                    | ates: 01/10/2050 To: 03/03/205                                                                                       | 0                                                                                                    |                                                                                                    |                                                                                                    |                                                                                                    |                                                                                             |
| 6  | Date of Report Generation: 02/03                                                                                  | /2050                                                                                                    |                                                                                                    |                                                                                                    |                                                                                                    |                                                                                                    |                                                                                             |
| 7  |                                                                                                    |                                                                                                    |                                                                                                    |                                                                                                    |                                                                                                    |                                                                                                    |                                                                                             |
| 8  |                                                                                                    |                                                                                                    |                                                                                                    |                                                                                                    |                                                                                                    |                                                                                                    |                                                                                             |
| 9  | Recommending Agency                                                                                               | Provider Name                                                                                                    | Provider Type                                                                                              | Provider ID                                                                                                    | Intake Screening Agen                                                                                                    | cy Intake ID                                                                                                    | Intake Screening Decision Date                                                              |
| 10 | County Children Services                                                                                          | Mouse, Mickey                                                                                                    | Independent Living                                                                                         | 111111111 Co                                                                                                    | unty Children Services                                                                                                    | 2222222                                                                                                    | 01/01/2050                                                                                  |
| 11 | County Children Services                                                                                          | Mouse, Mickey                                                                                                    | Independent Living                                                                                         | 111111111 C                                                                                                    | ounty Children Services                                                                                                    | 2222222                                                                                                    | 01/01/2050                                                                                  |
| 12 | County Children Services                                                                                          | Mouse, Mickey                                                                                                    | Kinship Care - Relati                                                                                      | ve 111111111 C                                                                                                   | ounty Children Services                                                                                                    | 2222222                                                                                                    | 01/01/2050                                                                                  |
| 13 | County Children Services                                                                                          | Mouse, Mickey                                                                                                    | Independent Living                                                                                         | 111111111 Co                                                                                                    | unty Job & Family Services                                                                                                    | 2222222                                                                                                    | 01/01/2050                                                                                  |
| 14 | County Children Services                                                                                          | Mouse, Mickey                                                                                                    | Independent Living                                                                                         | 111111111 C                                                                                                    | ounty Job and Family Services                                                                                                    | 2222222                                                                                                    | 01/01/2050                                                                                  |
| 15 |                                                                                                    |                                                                                                    |                                                                                                    |                                                                                                    |                                                                                                    |                                                                                                    |                                                                                             |
| 16 |                                                                                                    |                                                                                                    |                                                                                                    |                                                                                                    |                                                                                                    |                                                                                                    |                                                                                             |
| 17 |                                                                                                    |                                                                                                    |                                                                                                    |                                                                                                    |                                                                                                    |                                                                                                    |                                                                                             |
| 18 |                                                                                                    |                                                                                                    |                                                                                                    |                                                                                                    |                                                                                                    |                                                                                                    |                                                                                             |
| _  |                                                                                                    |                                                                                                    |                                                                                                    |                                                                                                    |                                                                                                    |                                                                                                    |                                                                                             |
|    | G                                                                                                    | Н                                                                                                    | 1                                                                                                    | J                                                                                                    | K                                                                                                    | L                                                                                                    | M                                                                                           |
|    |                                                                                                    |                                                                                                    |                                                                                                    |                                                                                                    |                                                                                                    |                                                                                                    |                                                                                             |
| I  |                                                                                                    |                                                                                                    |                                                                                                    |                                                                                                    |                                                                                                    |                                                                                                    |                                                                                             |
|    | ntake Screening Decision Date                                                                                     | Intake Screening Decision                                                                                            | Intake Category                                                                                            | Intake Type                                                                                                    | Intake Disposition                                                                                                    | Intake Disposition Date                                                                                                    | Alleged Perpetrator                                                                         |
|    | ntake Screening Decision Date<br>01/01/2050                                                                       | Intake Screening Decision<br>Screened In                                                                             | Intake Category<br>CA/N Report                                                                             | Intake Type<br>Neglect                                                                                           | Intake Disposition<br>Unsubstantiated                                                                                                    | Intake Disposition Date<br>01/01/2050                                                                                                    | Alleged Perpetrator                                                                         |
|    | ntake Screening Decision Date<br>01/01/2050<br>01/01/2050                                                         | Intake Screening Decision<br>Screened In<br>Screened In                                                              | Intake Category<br>CA/N Report<br>CA/N Report                                                              | Intake Type<br>Neglect<br>Neglect, Physical At                                                                   | Intake Disposition Unsubstantiated buse Unsubstantiated                                                                                     | Intake Disposition Date<br>01/01/2050<br>01/01/2050                                                                                                   | Alleged Perpetrator<br>Duck, Daffy<br>Duck, Daffy                                           |
|    | ntake Screening Decision Date<br>01/01/2050<br>01/01/2050<br>01/01/2050                                           | Intake Screening Decision<br>Screened In<br>Screened In<br>Screened In                                               | Intake Category<br>CA/N Report<br>CA/N Report<br>CA/N Report                                               | Intake Type<br>Neglect<br>Neglect, Physical At<br>Physical Abuse                                                 | Intake Disposition Unsubstantiated Unsubstantiated Substantiated                                                                            | Intake Disposition Date<br>01/01/2050<br>01/01/2050<br>01/01/2050                                                                                     | Alleged Perpetrator Duck, Daffy Duck, Daffy Duck, Daffy Duck, Daffy Duck, Daffy             |
|    | ntake Screening Decision Date<br>01/01/2050<br>01/01/2050<br>01/01/2050<br>01/01/2050<br>01/01/2050               | Intake Screening Decision<br>Screened In<br>Screened In<br>Screened In<br>Information and/or Referral                | Intake Category<br>CA/N Report<br>CA/N Report<br>CA/N Report<br>Information and/or Referral                | Intake Type<br>Neglect<br>Neglect, Physical At<br>Physical Abuse<br>Licensing Rule Viola                         | Intake Disposition Unsubstantiated Unsubstantiated Substantiated ion I &/or R - Licensing Rule Violation                                    | Intake Disposition Date<br>01/01/2050<br>01/01/2050<br>01/01/2050                                                                                     | Alleged Perpetrator<br>Duck, Daffy<br>Duck, Daffy<br>Duck, Daffy<br>Duck, Daffy             |
|    | ntake Screening Decision Date<br>01/01/2050<br>01/01/2050<br>01/01/2050<br>01/01/2050<br>01/01/2050<br>01/01/2050 | Intake Screening Decision<br>Screened In<br>Screened In<br>Information and/or Referral<br>Screened In                | Intake Category<br>CA/N Report<br>CA/N Report<br>CA/N Report<br>Information and/or Referral<br>CA/N Report | Intake Type<br>Neglect<br>Neglect, Physical Ab<br>Physical Abuse<br>Licensing Rule Viola<br>Neglect, Physical Ab | Intake Disposition Unsubstantiated Substantiated Substantiated Unsubstantiated Unsubstantiated Unsubstantiated Unsubstantiated              | Intake Disposition Date           01/01/2050           01/01/2050           01/01/2050           01/01/2050           01/01/2050                      | Alleged Perpetrator Duck, Daffy Duck, Daffy Duck, Daffy Duck, Daffy Duck, Daffy Duck, Daffy |
|    | ntake Screening Decision Date<br>01/01/2050<br>01/01/2050<br>01/01/2050<br>01/01/2050<br>01/01/2050               | Intake Screening Decision<br>Screened In<br>Screened In<br>Screened In<br>Information and/or Referral<br>Screened In | Intake Category<br>CA/N Report<br>CA/N Report<br>CA/N Report<br>Information and/or Referral<br>CA/N Report | Intake Type<br>Neglect<br>Neglect, Physical At<br>Physical Abuse<br>Licensing Rule Viola<br>Neglect, Physical At | Intake Disposition<br>Unsubstantiated<br>Substantiated<br>Substantiated<br>tion I &/or R - Licensing Rule Violation<br>uuse Unsubstantiated | Intake Disposition Date           01/01/2050           01/01/2050           01/01/2050           01/01/2050           01/01/2050           01/01/2050 | Alleged Perpetrator<br>Duck, Daffy<br>Duck, Daffy<br>Duck, Daffy<br>Duck, Daffy             |

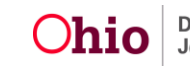

#### Generating the Report by Intakes Recorded by Your Agency

As noted previously, public agencies will have two options for generating the report. Complete the following steps to generate the report by **Intakes Recorded by Your Agency**.

- 1. Follow Steps 1-7 under <u>Generating the Report by Providers</u> <u>Licensed/Approved by Your Agency</u> above.
- 2. In the **Generate Report By** field, select **Intakes Recorded By Agency** from the drop-down list.

| Available : *<br>Information and/or Referral<br>Screened In | Selected : Add > <remove< th=""><th></th></remove<>                 |  |
|-------------------------------------------------------------|---------------------------------------------------------------------|--|
| Generate Report By: *                                       | Intakes Recorded By Agency                                          |  |
| oporato Doport                                              | Providers Licensed/Approved By Agency<br>Intakes Recorded By Agency |  |

3. Click the **Generate Report** button.

This version of the report will display **Screened In CA/N and I &/or R Licensing Rule Violation** intakes that have been recorded by your agency. Intakes will be displayed if the **Intake Participant** with a role of **Alleged Perpetrator** is an **Active** Provider Member on a provider that is **not Closed** OR if there is a **linked Provider ID** on the **OHC** tab. The intake must fall within the parameter dates selected for the report as well as the Active provider span.

If you need additional information or assistance, please contact the SACWIS Help Desk.

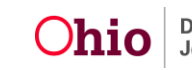